# DC 250 SWING ARM

## **ARTICULATED ARM OPENERS**

## 24V DC GEAR MOTOR

FOR RESIDENTIAL

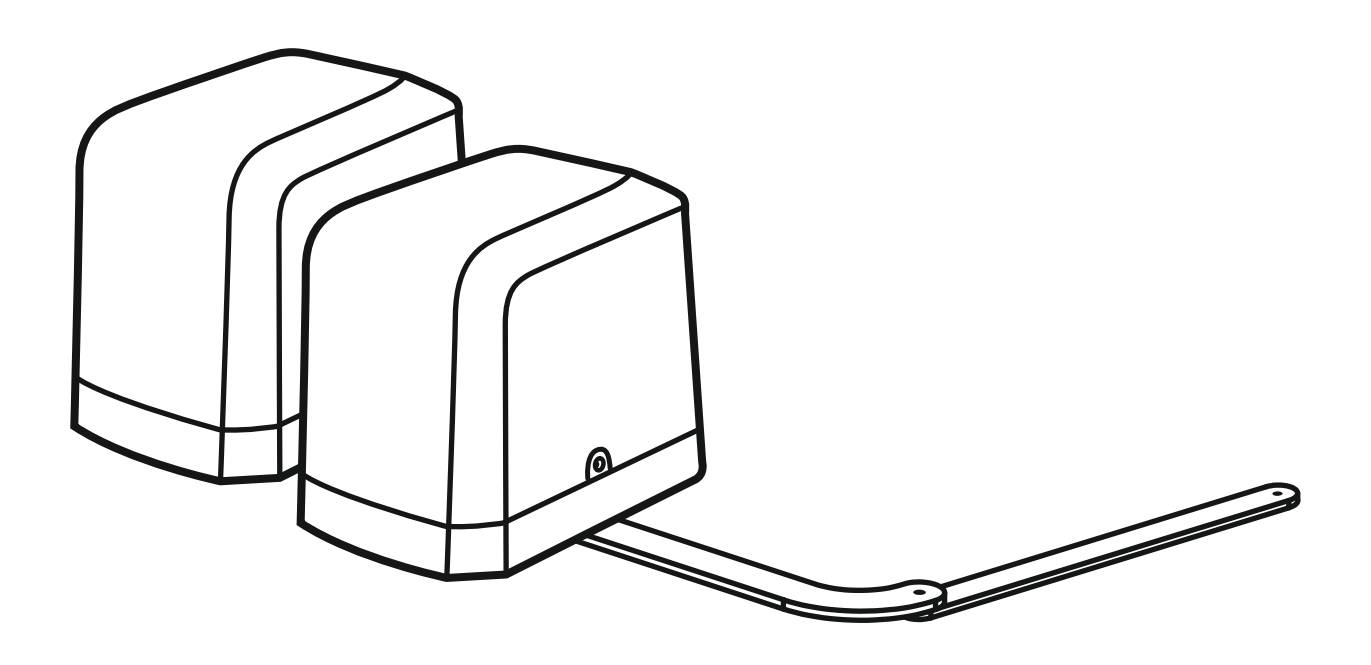

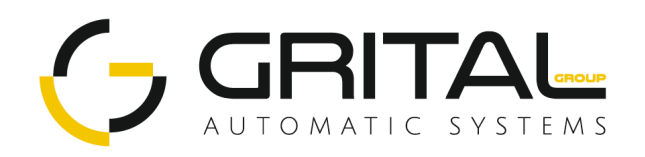

### INDEX

#### 1.1 Warnings

| 1.2 Installation                              | 1  |
|-----------------------------------------------|----|
| 1.2.1 Standard Installation                   | 1  |
| 1.2.2 Dimension Chart                         | 1  |
| 1.2.3 Components of Installation              | 2  |
| 1.2.4 Installation of Articulated Arm Opener  | 2  |
| 1.2.5 Emergency Release                       | 3  |
| 1.2.6 Photocells                              | 4  |
| 1.2.7 Power Supply Connections                | 4  |
| 2.1 Wiring Connection                         | 5  |
| 2.1.1 Master Motor is installed at right side | 6  |
| 2.1.2 Master Motor is installed at left side  | 7  |
| 2.2 LED Indication                            | 8  |
| 2.3 Deleting memory of single command         | 8  |
| 3. Get Started                                | 9  |
| 3.1 Step 1: Remote Memorizing                 | 9  |
| 3.1.1 Memorizing                              | 9  |
| 3.1.2 Step 2: System Learning                 | 10 |
| 3.2 Gate-moving Logic                         | 11 |
| 3.3 Checking the Gate Movement                | 11 |
| 4. Function Setting                           | 11 |
| 4.1 Function Of The Led Display               | 11 |
| 4.2 Photocell Adjustment                      | 12 |
| 5. Parameter Modification                     | 13 |
| 5.1 Parameter Learning                        | 13 |
| 5.2 Parameter                                 | 13 |
| 6. Trouble Shooting                           | 15 |
| 7. Technical Features                         | 15 |
| 7.1 Dimension                                 | 15 |
| 7.2 Technical Feature:                        | 16 |
| 8. Maintenance                                | 16 |
|                                               |    |

### 1.1 Warnings

Please read this instruction manual carefully before the installation of gate-automated system.

This manual is exclusively for qualified installation personnel. Manufacturer is not responsible for improper installation and failure to comply with local electrical and building regulations.

Keep all the components of system and this manual for further consultation.

In this manual, please pay extra attention to the contents marked by the symbol:

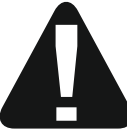

Be aware of the hazards that may exist in the procedures of installation and operation of the gate-automated system. Besides, the installation must be carried out in conformity with local standards and regulations.

If the system is correctly installed and used following all the standards and regulations, it will ensure a high degree of safety.

Make sure that the gates works properly before installing the gate-automated system and confirm the gates are appropriate for the application.

Do not let children operate or play with the gate-automated system.

Do not cross the path of the gate-automated system when operating.

Please keep all the control devices and any other pulse generator away from children to avoid the gate-automated system being activated accidentally.

Do not make any modifications to any components except that it is mentioned in this manual.

Do not try to manually open or close the gates before you release the gear motor.

If there is a failure that cannot be solved and is not mentioned in this manual, please contact qualified installation personnel.

Do not use the gate-automated system before all the procedures and instructions have been carried out and thoroughly read.

Test the gate-automated system weekly and have qualified installation personnel to check and maintain the system at least every 6-month.

Install warning signs (if necessary) on the both sides of the gate to warn the people in the area of potential hazards.

### 1.2 Installation

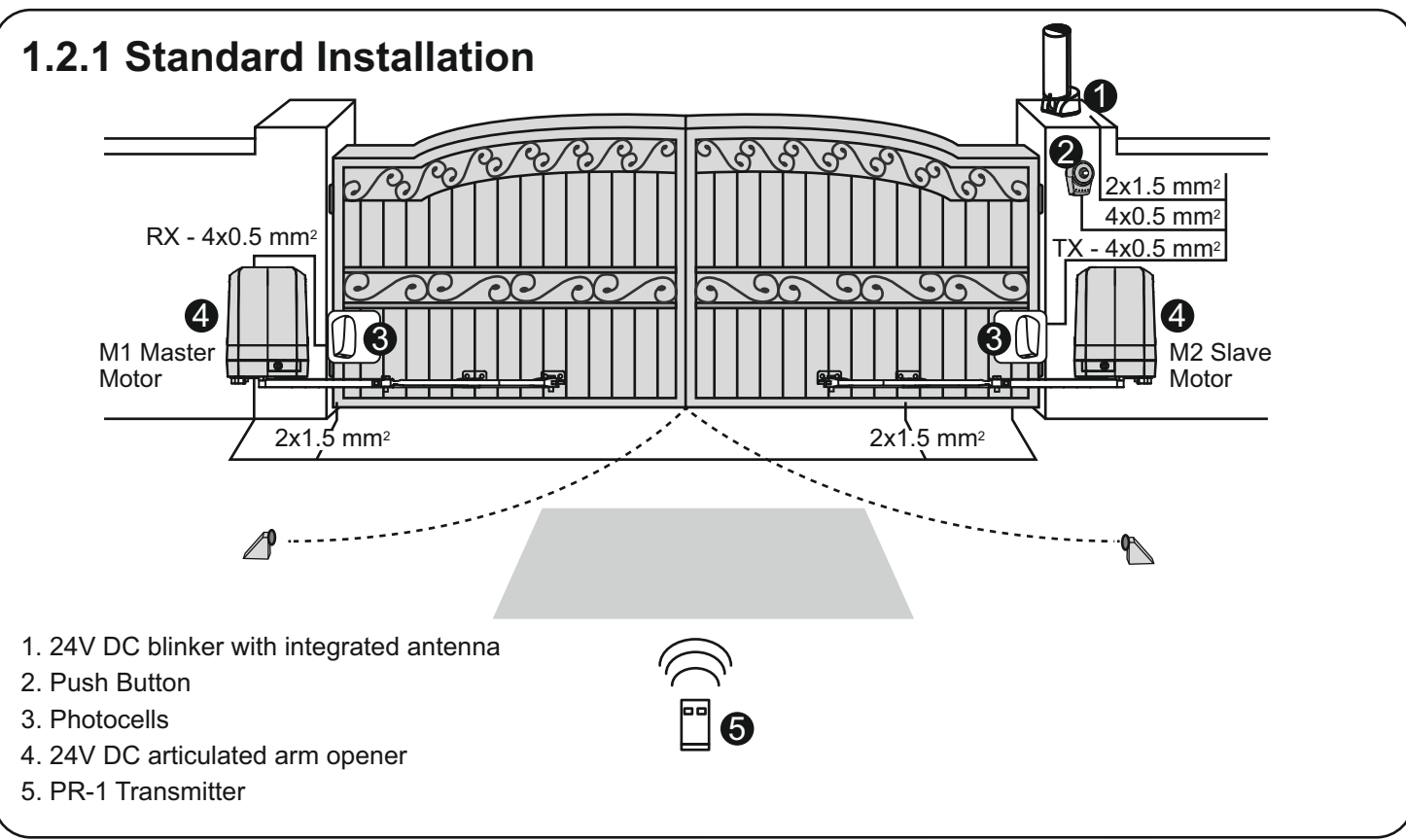

### 1.2.2 Dimension Chart

Please comply with the measures shown on the chart for proper installation. If necessary, please adjust the gate structure to the best operation.

Before starting the installation, please make sure that the gate moves freely and that :

- 1) Hinges are properly positioned and greased.
- 2) No any obstacle in the moving area.
- 3) No frictions between two gate leafs or and on the ground while moving.

4) Installation reference: to open the gate with 90 degree, please refer the data table below:

- A: Distance between the gate hinge and the wall bracket.
- B: Distance between the gate hinge and side face of the motor.
- C: Distance between the gate hinge and the fixing point of the arm.

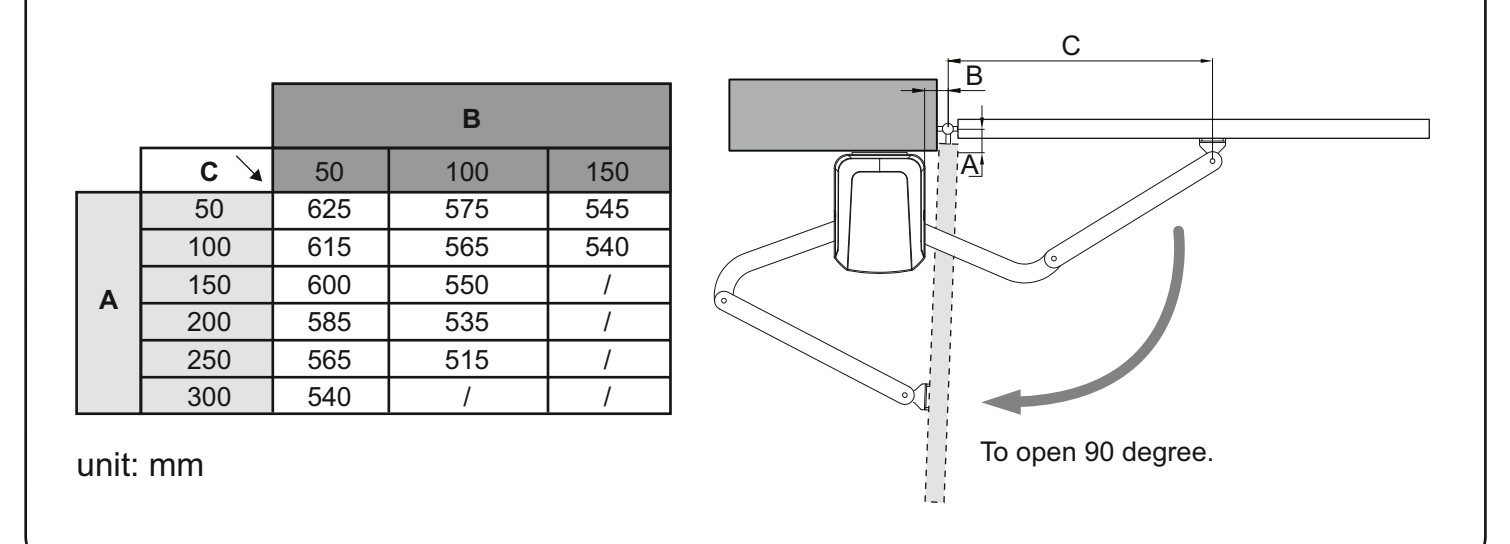

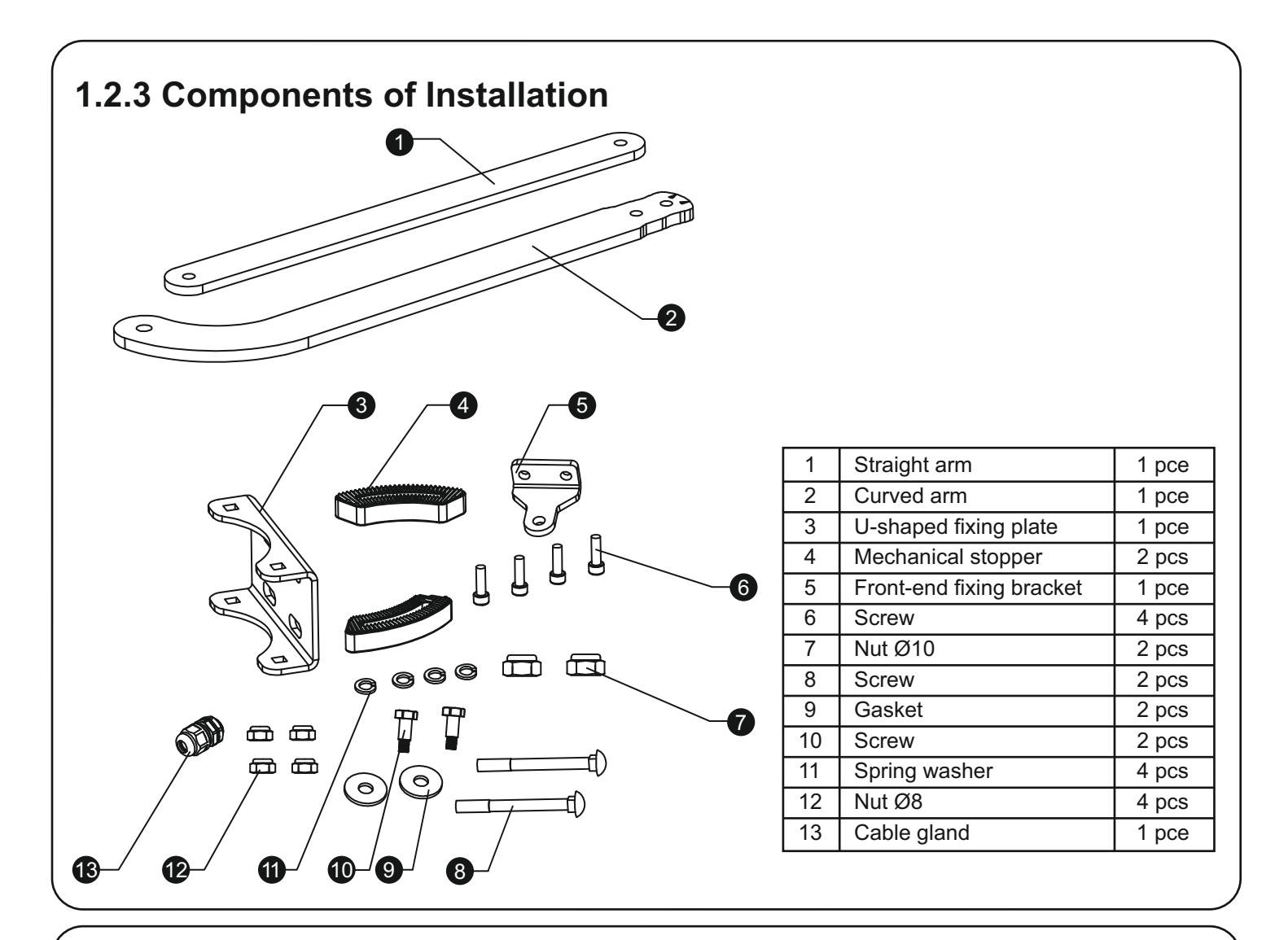

### 1.2.4 Installation of Articulated Arm Opener

- 1. Refer to the Dimension Chart to choose the correct dimensions of the motors and position to be installed.
- 2. Check if the mounting surface of the brackets to be installed is smooth, vertical and rigid.
- 3. Arrange the cables for power supply cable of the motors.
- 4. Motor installation and setting for mechanical stopper in opened and closed position.
  - 1) Remove the upper cover and mechanical stoppers on the bottom of motor.
- 2) Place the gate in the full closed position and fix the U-shaped fixing plate on the wall.

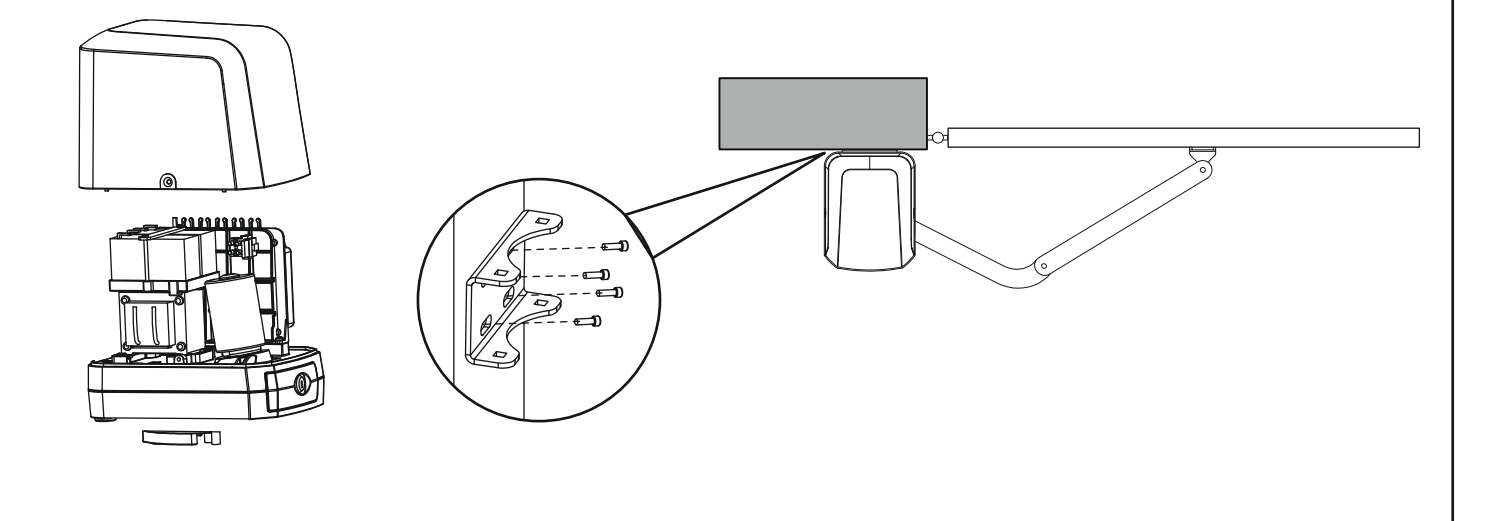

- 3) Install the motor on the U-shaped fixing 4) After positioning the front of curved arm on the bottom of motor, plate with corresponding screws and nuts. release the motor and position the minor arm on the end of curved arm and mounting bracket with corresponding screws and nuts. 10 9 5) Closed position adjustment : 4.1 After the full closed position decided, fix the corresponding mechanical stopper at the position. 4.2 After the full closed position decided, make the pointer on limit switch aligned with the pointer on the curved arm. (Red points shown on the figure below indicate the pointers) 6) Opened position adjustment : 5.1 Adjust the gate to full opened position and after the position decided, fixed with corresponding mechanical stopper. 5.2 Adjust the gate to full opened position and after the position decided, make the pointer on the electromechanical limit switch aligned with the pointer on the curved arm. (Red points shown on the figure below indicate the pointers) 1.2.5 Emergency Release 1) Insert the release key to the release slot 2) Turn the release key anti-clockwise 3) Pull out the release bar
- 4) Turn the release key clockwise to fix the release bar, the release bar has to be in pulled out position when turning the release key clockwise

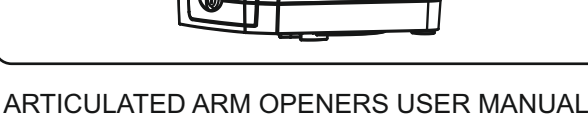

### 1.2.6 Photocells

The safety photocells are security devices for control automatic gates. Consist of one transmitter and one receiver based in waterproof covers; it is triggered while breaking the path of the beams.

#### SPECIFICATION:

| Detection Method        | Through Beam                                       |
|-------------------------|----------------------------------------------------|
| Sensing Range           | 25M                                                |
| Input Voltage           | AC/DC 12~24V                                       |
| Response Time           | 100MS                                              |
| Emitting Element        | IR LED                                             |
| Operation Indicator     | Red LED(RX): ON(When Beam is Broken), Green(TX):ON |
| Dimensions              | 96*45*43mm                                         |
| Output Method           | Relay Output                                       |
| Current Consumption Max | TX: 35MA/Rx: 38MA (When beam aligned properly);    |
|                         | TX: 35MA/ Rx: 20MA (When beam is broken)           |
| Water Proof             | IP54                                               |

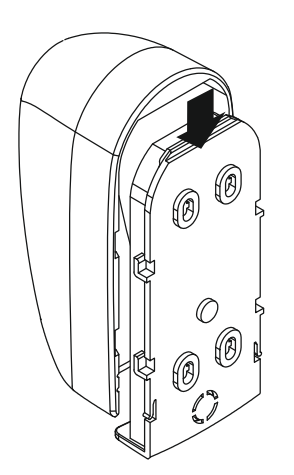

Figure <u>1(1)</u>

#### INSTALLATION:

Wire Connection of Photocells

- TX: Connect terminals DC+ and GND on the transmitter with the terminals PhVcc and GND on the PC190U.
- RX: Connect terminals DC+, GND, N.C. and COM on the receiver with the terminals PhVcc, GND, Ph1/Ph2 and GND on the PC190U.

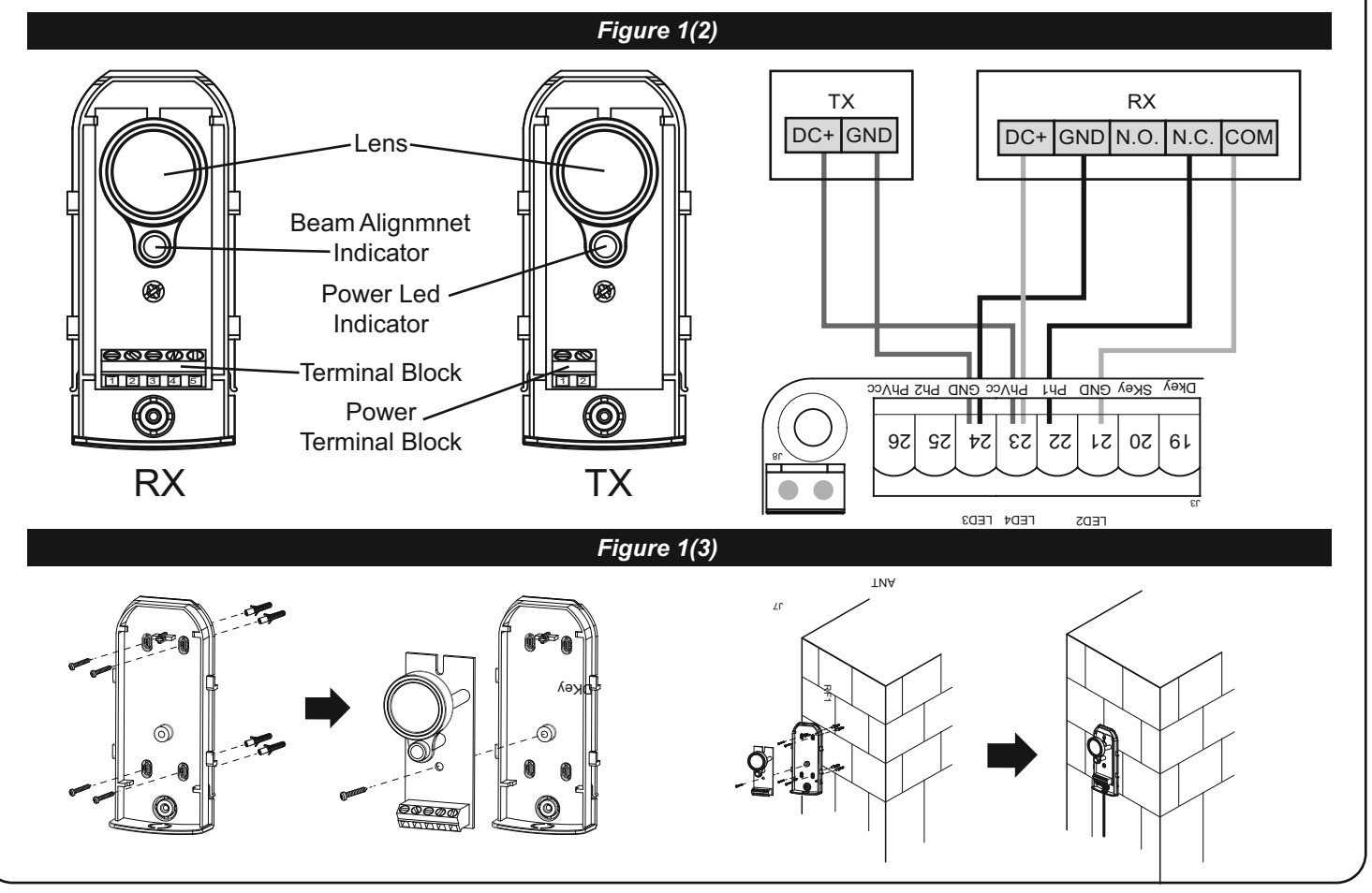

### **1.2.7 Power Supply Connections**

Please kindly notice that the operation of power connection should be carried out by a qualified electrician with following steps:

- 1). Make sure the gearmotor is not connected to the power supply before the installation is done.
- 2). Make sure all the wires are firmly connected.
- 3). Supply the gearmotor with the power.

### 2.1 Wiring Connection

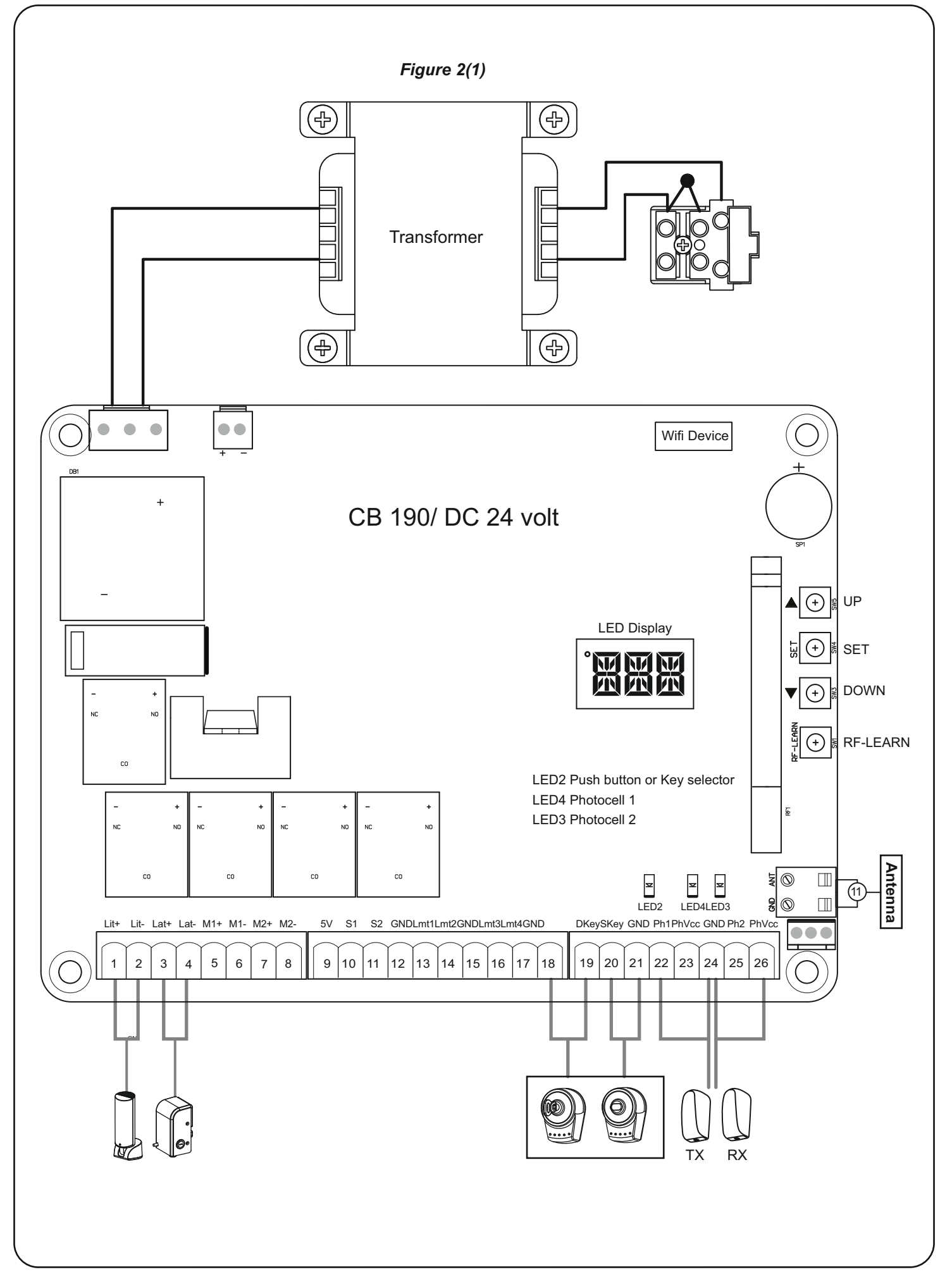

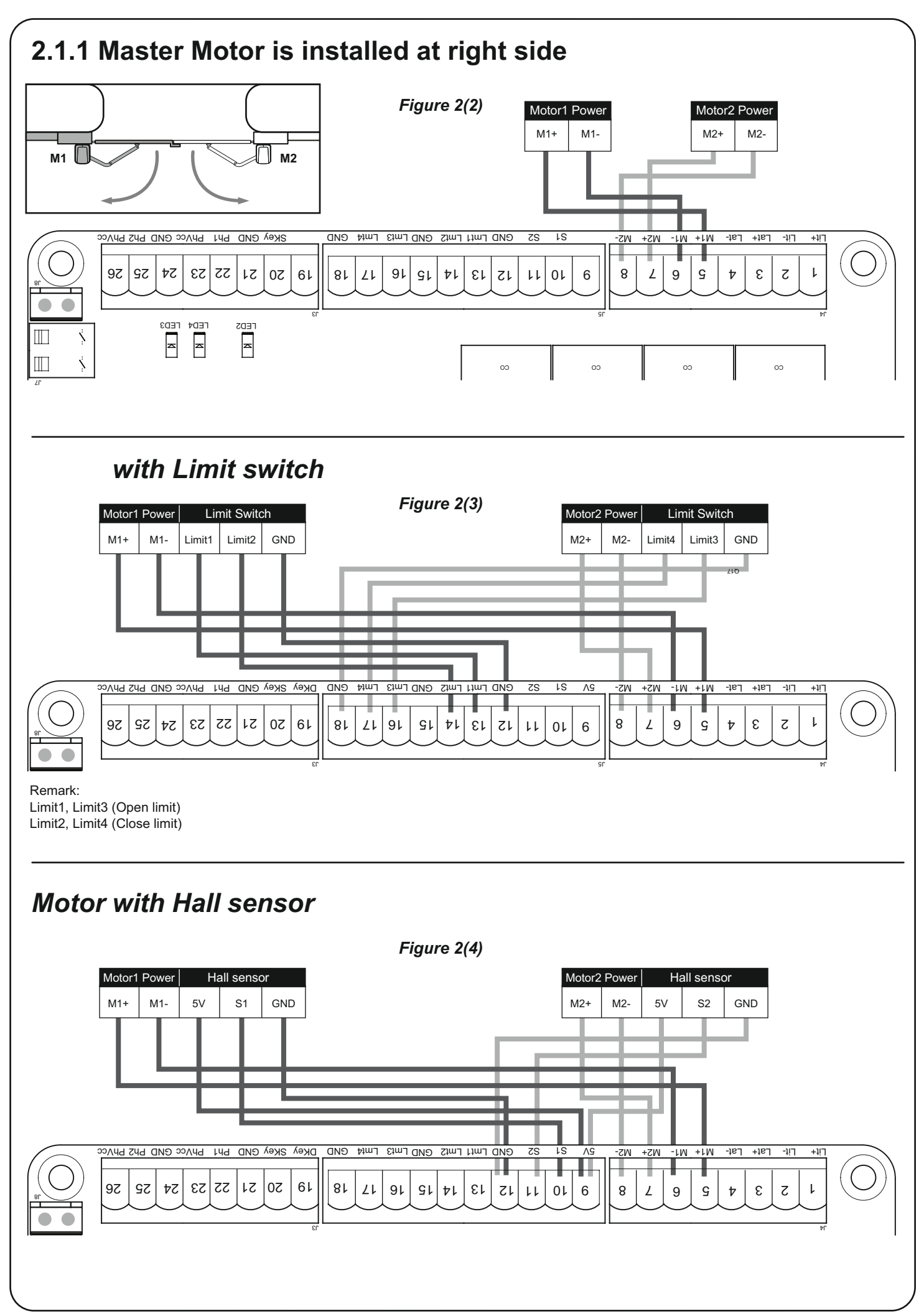

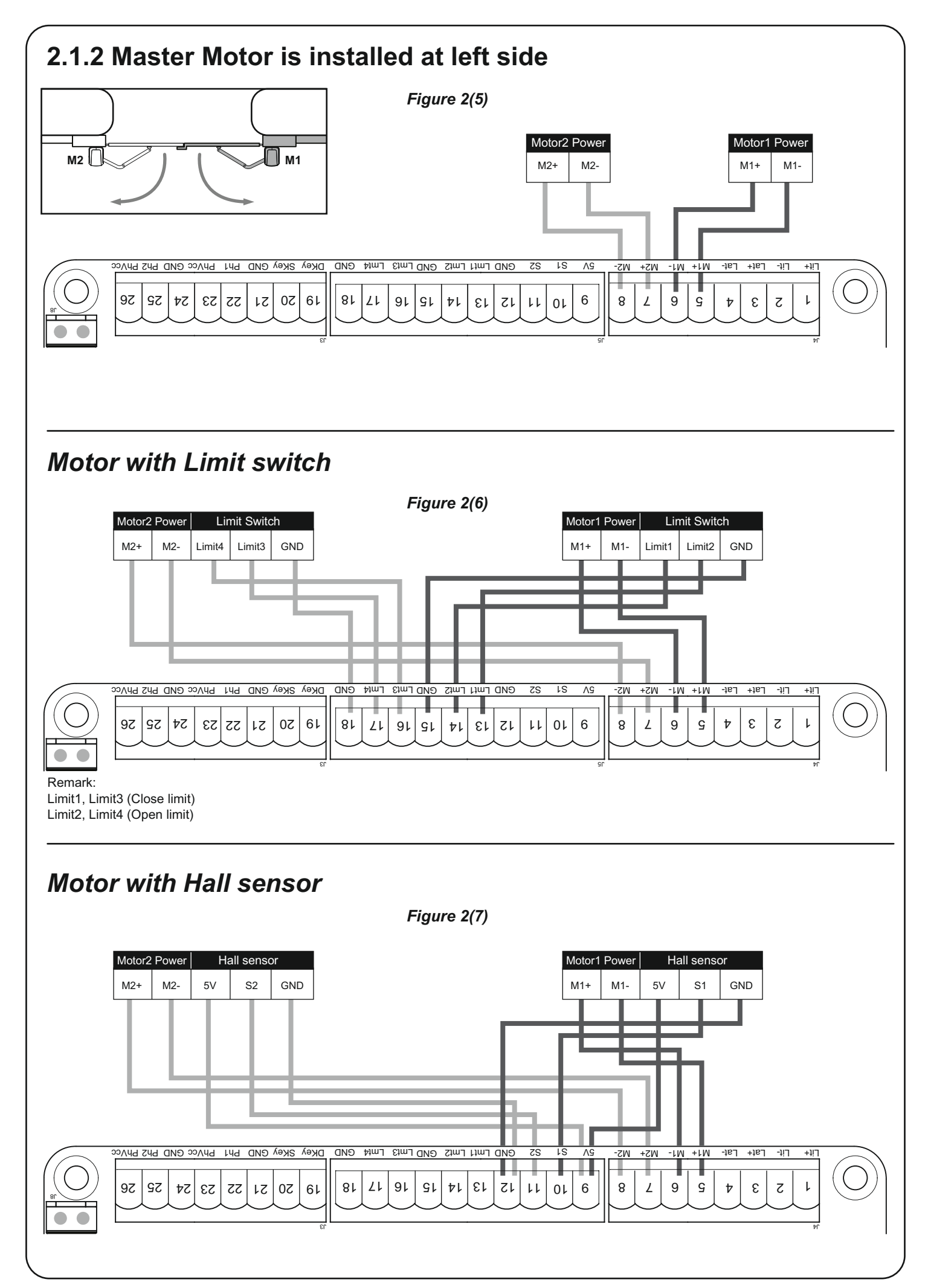

### 2.2 LED Indication

LED2 D Key/S Key : Key selector, or the push button is activated, LED2 will be on.

LED4 Ph1 : LED4 will be on when Ph1 are triggered.

LED3 Ph2 : LED3 will be on when Ph2 are triggered.

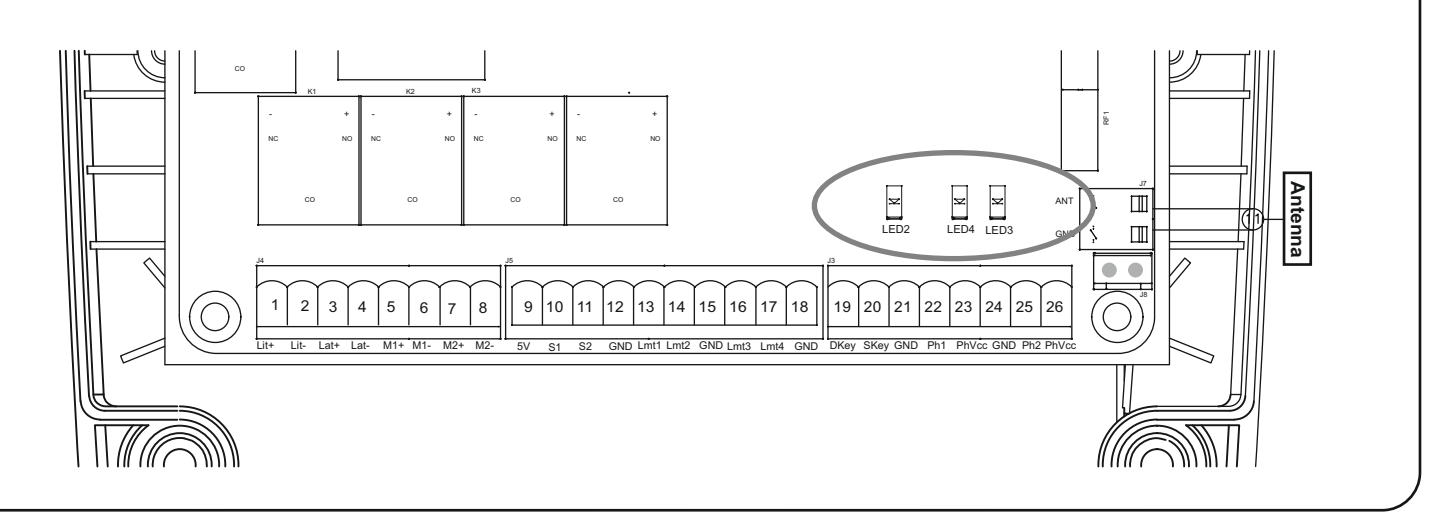

### 2.3 Deleting memory of single command:

Single deletion stage is needed for each memorized button.

- 1. Press and hold down RF-LEARN button (Figure 3) on the control board for 5 seconds.
- 2. Wait until the LED display shows "DKY", then, within three seconds:
- 3. Press the button of the remote to be deleted. If the remote has been deleted, the LED display will flash quickly five times.
- 4. Repeat above steps if more button to be deleted.

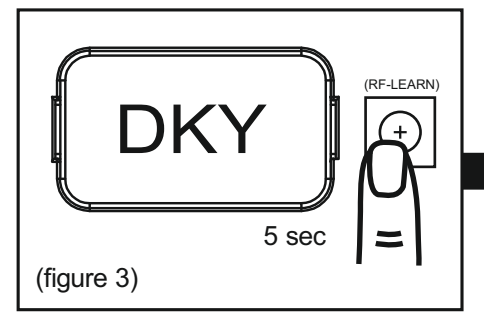

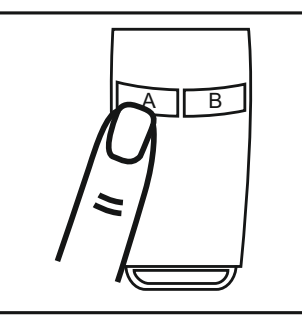

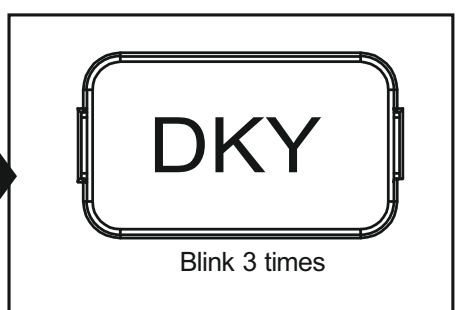

### 3.1.3 Deleting all memory of all remotes:

With this operation all the memorized transmitters will be deleted.

1. Press and hold down RF-LEARN button (Figure 4) on the control board for 10 seconds.

2. Wait until the LED display shows "DAL". (When you see DKY, keep holding, don't let go the button.). All memory is deleted.

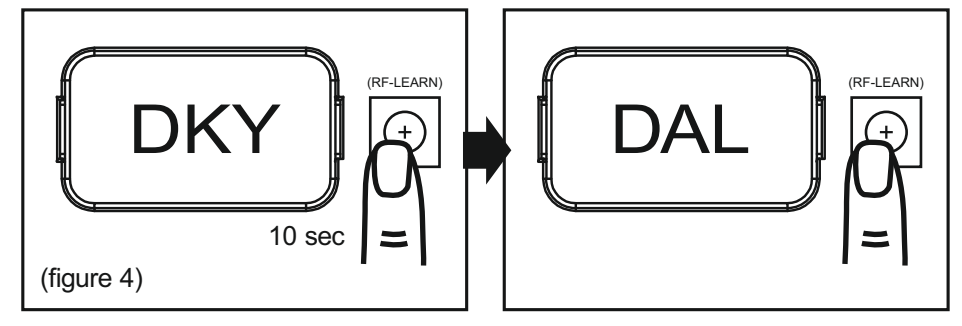

### 3. Get Started

Note:

(A) Transmitter memorizing must be done before system learning.

- (B) Verifying the GATE CONDITION.
- 1) Release the gearmotor with the release key and move the gate to the middle so that it is free to move in both opening and closing directions; then lock the gearmotor.
- 2) Perform the gate opening and closing several times and make sure the gates touches the limit switch at least 2~3 cm before the mechanical stop.

# 3.1 Step 1: Remote Memorizing 3.1.1 Memorizing

1. Press button RF-Learn on the control board (Figure 1) as many times as the number corresponding to the desired command, according to the following table, Within 10s, press the desired button on the remote that you want it to be memorized (figure 1)

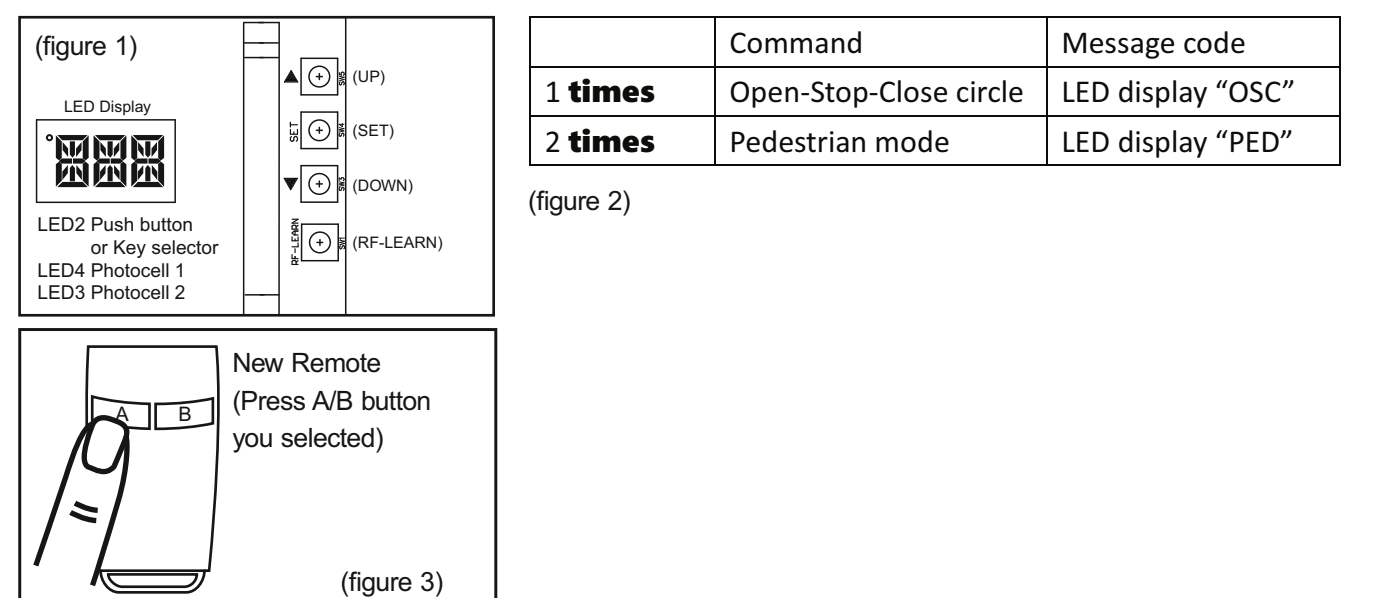

2. Make sure that the LED display shows the "OSC" or "PED" three times quickly. The code is corresponding to the selected command. (figure 2)

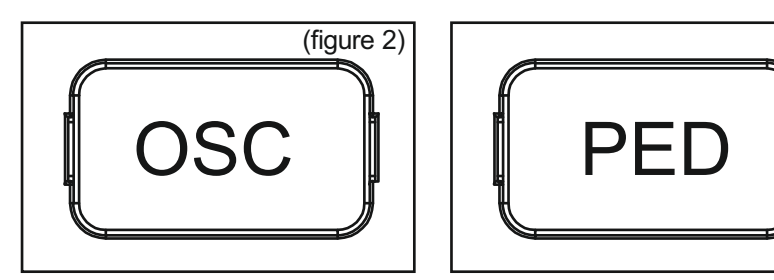

3. Repeat step 1 & 2 within 10s, if there are other remotes to be memorized for the same type of command. No action within 10s, the memorization stage will terminate automatically.

### 3.1.2 Step 2: System Learning

#### Step1:

Press and Hold the Press SET button for 3s, When LED shows "LEA" then release SET, then the motor runs the system learning procedure automatically, once learning completed shows "D-G" or "S-G" (No remote required)

Note: Please check the parameter setting of "FI" (Dual/Single) before going into system learning.

#### **Restore system default setting**

Press and Hold the UP + SET + DOWN button for 5s and panel restores back to default setting

#### Note:

LED Shows "D-G" tells the system learning has be completed for Dual Gate installation
LED Shows "S-G" tells the system learning has be completed for Single Gate installation

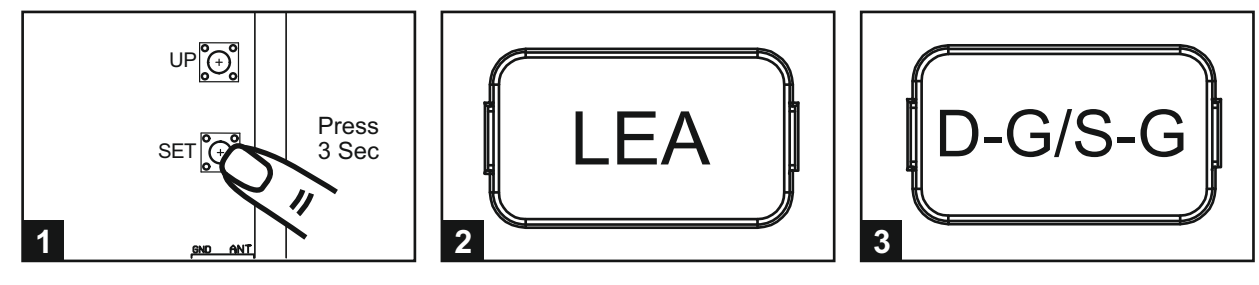

#### A. Dual Gate:

(1)

- (1) Slave Gate Close  $\rightarrow$  (2) Master Gate Close  $\rightarrow$  (3) Master Gate Open  $\rightarrow$
- (4) Slave Gate Open  $\rightarrow$  (5) Slave Gate Close  $\rightarrow$  (6) Master Gate Close

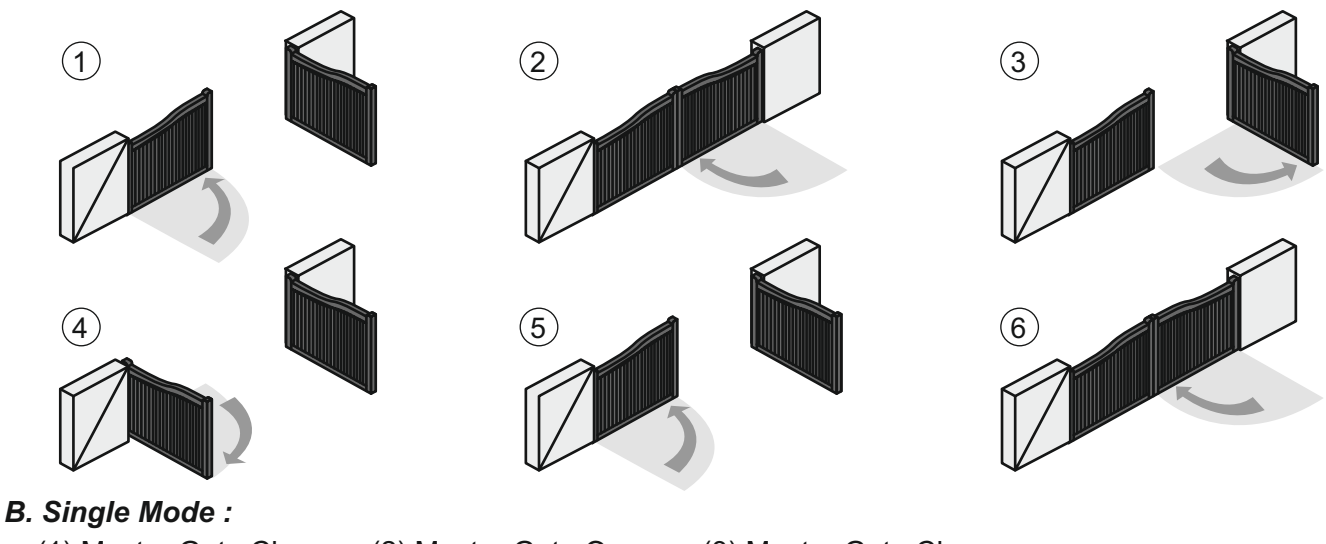

(1) Master Gate Close  $\rightarrow$  (2) Master Gate Open  $\rightarrow$  (3) Master Gate Close

(2)

(3)

### 3.2 Gate-moving Logic

- (A) In gate-opening phase: The gates stop if the transmitter/push button/key selector is activated, and close when the transmitter/push button/key selector is reactivated.
- (B) In gate-closing phase: The gates stop if the transmitter/push button/key selector is activated, and open when the transmitter/push button/key selector is reactivated.
- (C) In gate-opening or gate-closing phase: For safety purpose, the gates stop if encountering obstacles.

### 3.3 Checking the Gate Movement

- 1). Release the gearmotor with the release key and move the gate to the middle so that it is free to move in both opening and closing directions; then lock the gearmotor.
- 2). Perform the gate opening and closing several times and make sure the gates reaches the limit switch at least 2~3 centimeters before the mechanical stop.

### 4. Function Setting

#### 4.1 Function Of The Led Display LED Display Programmable Functions **Programmable Functions** ED Display When the gate is stopped, the LED Display show [LEA] means motor into the system learning STP' until next commend has been made, after mode, do not interrupt during this procedure 10s no further movement, the LED turns to OFF [D-G] means motor completed the learning When the gate is closing, the LED Display show procedure for dual gate installation 'CLS' for 2s and then change to Amp current indication [S-G] means motor completed the learning procedure for single gate installation LED display shows "S01" means the panel did not detected the M1+/M1 and M2+/M2 both been connected before the system learning procedure, check for 2 motors' wire connection, for dual gate system The memory of the system is all deleted/cleaned by press and hold the UP + SET+ DOWN button LED display shows "S02" means the panel did not together for 5s and the panel will be back to detected the M1+/M1 but detected M2+/M2 been default settings connected, notice the installer to check the motor wire connection, if this is single gate system, motor wire should connect to M1+/M1 not on When the gate is opening, the LED Display show 'OPN' for 2s and then change to Amp M2+/M2 current indication LED display show "S03" means same button on the remote has been identified for more than 2 functions

### 4.2 Photocell Adjustment

FA-1 Photocell OPEN/CLOSE (Standard set up)

| Position of Gate      | When safety devices are activated |                  |  |  |  |
|-----------------------|-----------------------------------|------------------|--|--|--|
|                       | PH1                               | PH2              |  |  |  |
| Type of Safety Device | Photocell-CLOSE                   | Photocell-OPEN   |  |  |  |
| FULLY CLOSED          | No effect                         | Open not allowed |  |  |  |
| FULLY OPENED          | Reload automatic closing time     | No effect        |  |  |  |
| STOP DURING MOVING    | Reload automatic closing time     | Open not allowed |  |  |  |
| CLOSING               | Open                              | No effect        |  |  |  |
| OPENING               | No effect                         | Close            |  |  |  |

#### FA-2 Safety Edge

| Position of Gate       | When safety devices are activated |                                |  |  |  |
|------------------------|-----------------------------------|--------------------------------|--|--|--|
| Turne of Sofety Device | PH1                               | PH2                            |  |  |  |
| Type of Safety Device  | Photocell-CLOSE                   | Safety Edge                    |  |  |  |
| FULLY CLOSED           | No effect                         | Open not allowed               |  |  |  |
| FULLY OPENED           | Reload automatic closing time     |                                |  |  |  |
| STOP DURING MOVING     | Reload automatic closing time     | OPEN/CLOSE not allowed         |  |  |  |
| CLOSING                | Open                              | Reverse to open for 2 seconds  |  |  |  |
| OPENING                | No effect                         | Reverse to close for 2 seconds |  |  |  |

#### FA-3 Open Only Device (Vehicle detector)

| Position of Gate       | When safety devices are activated |                |  |  |  |
|------------------------|-----------------------------------|----------------|--|--|--|
| Turne of Sofety Device | PH1                               | PH2            |  |  |  |
| Type of Safety Device  | Photocell-CLOSE                   | Opening Device |  |  |  |
| FULLY CLOSED           | No effect Open                    |                |  |  |  |
| FULLY OPENED           | Reload automatic closing time     |                |  |  |  |
| STOP DURING MOVING     | Reload automatic closing time     | Open           |  |  |  |
| CLOSING                | Open                              | Open           |  |  |  |
| OPENING No effect      |                                   | No effect      |  |  |  |

#### FA-4 Double photocell set up

| Position of Gate       | on of Gate When safety devices are activated |                      |  |  |
|------------------------|----------------------------------------------|----------------------|--|--|
| Turne of Cofety Device | PH1                                          | PH2                  |  |  |
| Type of Safety Device  | Photocell-CLOSE                              | Photocell-OPEN/CLOSE |  |  |
| FULLY CLOSED           | No effect                                    | Open not allowed     |  |  |
| FULLY OPENED           | Open for 2 seconds, when auto closing is ON  | No effect            |  |  |
| STOP DURING MOVING     | Close not allowed                            | Open not allowed     |  |  |
| CLOSING                | Open                                         | No effect            |  |  |
| OPENING No effect      |                                              | Stop                 |  |  |

### 5. Parameter Modification

### 5.1 Parameter Learning

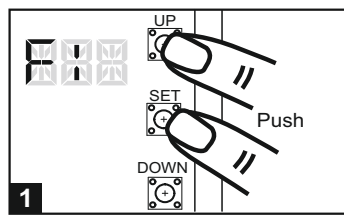

Press "UP+SET" for 3 seconds to get into the program setting display from F1.

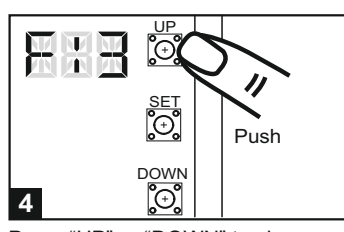

Press "UP" or "DOWN" to change Push from F1-1 to F1-3.

### 5.2 Parameter

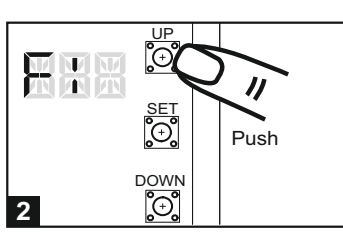

Press "UP" or "DOWN" to change setting item from F1 to FJ .

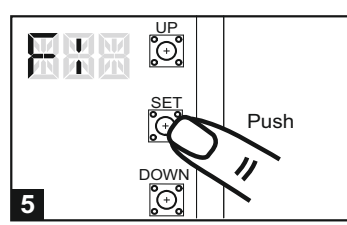

Press "SET" button again to confirm.

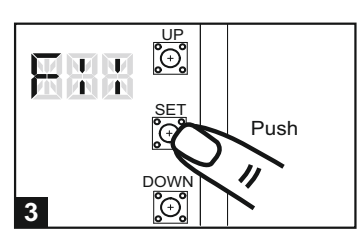

Press "SET" button again to get into the sub-settings

| Displa | Definition F                 | Parameter | Table        | Description                       |
|--------|------------------------------|-----------|--------------|-----------------------------------|
| F1     | Motor Type                   | F1-1      | Overcurrent  | 1. The factory setting is "F1-1"  |
|        |                              | F1-2      | Limit Switch |                                   |
|        |                              | F1-3      | Hall Sensor  |                                   |
| F2     | Overcurrent for Gate Opening | F2-1      | 2A           | 1. The factory setting is "F2-2". |
|        |                              | F2-2      | 3A           |                                   |
|        |                              | F2-3      | 4A           |                                   |
|        |                              | F2-4      | 5A           |                                   |
| F3     | Overcurrent for Gate Closing | F3-1      | 2A           | 1. The factory setting is "F3-2". |
|        |                              | F3-2      | 3A           |                                   |
|        |                              | F3-3      | 4A           |                                   |
|        |                              | F3-4      | 5A           |                                   |
| F4     | Motor Speed for Opening      | F4-1      | 40%          | 1. The factory setting is "F4-3". |
|        |                              | F4-2      | 50%          |                                   |
|        |                              | F4-3      | 75%          |                                   |
|        |                              | F4-4      | 100%         |                                   |
| F5     | Motor Speed for Closing      | F5-1      | 40%          | 1. The factory setting is "F5-3". |
|        |                              | F5-2      | 50%          |                                   |
|        |                              | F5-3      | 75%          |                                   |
|        |                              | F5-4      | 100%         |                                   |
| F6     | Deceleration Speed           | F6-1      | 40%          | 1. The factory setting is "F6-2". |
|        |                              | F6-2      | 50%          |                                   |
|        |                              | F6-3      | 60%          |                                   |
|        |                              | F6-4      | 70%          |                                   |
| F7     | Time Gap b/w Two Gates       | F7-0      | 0 sec        | 1. The factory setting is "F7-1". |
|        | (Opening)                    | F7-1      | 2 sec        |                                   |
|        |                              | F7-2      | 5 sec        |                                   |
|        |                              | F7-3      | 10 sec       |                                   |
|        |                              | F7-4      | 15 sec       |                                   |
|        |                              | F7-5      | 20 sec       |                                   |
|        |                              | F7-6      | 25 sec       |                                   |
|        |                              | F7-7      | 35 sec       |                                   |
|        |                              | F7-8      | 45 sec       |                                   |
|        |                              | F7-9      | 55 sec       |                                   |

| F8 | Time Gap b/w Two Gates      | F8-0 |                                    | 1 The factory setting is "F8-1"                            |
|----|-----------------------------|------|------------------------------------|------------------------------------------------------------|
| 10 | (Closing)                   | F8-1 | 2 sec                              |                                                            |
|    | (ciccing)                   | F8-2 | 5 sec                              |                                                            |
|    |                             | F8-3 | 10 sec                             |                                                            |
|    |                             | F8-4 | 15 sec                             |                                                            |
|    |                             | F8-5 | 20 500                             |                                                            |
|    |                             |      | 20 500                             |                                                            |
|    |                             | F8 7 | 35 500                             |                                                            |
|    |                             |      | 45 000                             |                                                            |
|    |                             |      | 45 Sec                             |                                                            |
| EO |                             | F0-9 |                                    | 1. Auto place made activates when the actor mays to        |
| F9 | Auto-closing                | F9-0 |                                    | T. Auto-close mode activates when the gates move to        |
|    |                             | F9-1 | 3 Sec                              | the end position or stopped manually. If the               |
|    |                             | F9-2 |                                    | transmitter, push button, or the key selector is           |
|    |                             | F9-3 | 20 sec                             | activated before the auto-close counting, the gate         |
|    |                             | F9-4 | 40 sec                             | will close immediately.                                    |
|    |                             | F9-5 | 60 sec                             | 2. The factory setting is "F9-0".                          |
|    |                             | F9-6 | 120 sec                            |                                                            |
|    |                             | F9-7 | 180 sec                            |                                                            |
|    |                             | F9-8 | 300 sec                            |                                                            |
| FA | Safety Device Function Mode | FA-1 | Mode 1                             | 1. Please see 7.3 photocell adjustment for photocell I     |
|    |                             | FA-2 | Mode 2                             | 2. The factory setting is "FA-1".                          |
|    |                             | FA-3 | Mode 3                             |                                                            |
|    |                             | FA-4 | Mode 4                             |                                                            |
| FB | Pedestrian Mode             | FB-0 | Function OFF                       | 1. The factory setting is "FB-1".                          |
|    |                             | FB-1 | Function ON                        |                                                            |
| FC | Flashing Light              | FC-0 | Function OFF                       | 1. When function FC-1, the light will flash for 3 second   |
|    |                             | FC-1 | Function ON                        | before the gate operates. If set OFF, the flash light      |
|    |                             |      |                                    | operate with motor at the same time.                       |
|    |                             |      |                                    | 2. The factory setting is "FC-0".                          |
| FD | Photocell Activation        | FD-0 | Function OFF                       | 1. The factory setting is "FD-0".                          |
|    |                             | FD-1 | Function ON                        |                                                            |
| FE | Photocell 2 Activation      | FE-0 | Function OFF                       | 1. The factory setting is "FE-0".                          |
|    |                             | FE-1 | Function ON                        |                                                            |
| FF | Alarm Buzzer                | FF-0 | Function OFF                       | 1. The factory setting is "FF-0".                          |
|    |                             | FF-1 | Function ON                        |                                                            |
| FG | Electric Latch Mode         | FG-0 | Standard Gate Opening              | 1. If the function is FG-1, the motor will be reversed for |
|    |                             | FG-1 | Release Gate Tension before        | 0.25 sec. to release the tension.                          |
|    |                             |      | Opening (Gate Reversing for 0.25s) | 2.The factory setting is "FG-1".                           |
| FH | LED Direction               | FH-0 | When Terminal Block is at Top      | 1. The factory setting is "FH-0".                          |
|    |                             | FH-1 | When Terminal Block is at Bottom   |                                                            |
| FI | Dual / Single Gate          | FI-1 | Single Gate                        | 1. The factory setting is "FI-2".                          |
|    |                             | FI-2 | Dual Gate                          |                                                            |
| FJ | Over Current Reverses Time  | FJ-0 | Function OFF                       | 1. The factory setting is "FJ-0"                           |
|    | when Close                  | FJ-1 | 0.1 sec                            |                                                            |
|    |                             | FJ-2 | 0.2 sec                            |                                                            |
|    |                             | FJ-3 | 0.3 sec                            |                                                            |
|    |                             | FJ-4 | 0.4 sec                            |                                                            |
|    |                             | FJ-5 | 0.5 sec                            |                                                            |
|    | 1                           | 1    | L                                  |                                                            |
|    |                             | FJ-6 | 0.6 sec                            |                                                            |
|    |                             | FJ-6 | 0.6 sec                            |                                                            |

Note(F1-3 over-current setting in Hall sensor mode): Only in "F1-3"Hall sensor mode, the PCB will record all the current value in learning mode. Please adjust over current value by setting F3 function after learning mode. The recorded current values will increase according to the value shown on LED display as over current value.

### 6. Trouble Shooting

| Overheated Back-up Batteries                         | Check the wiring connection of the batteries.                            |
|------------------------------------------------------|--------------------------------------------------------------------------|
| The gate doesn't move when pressing the              | 1. Check if LED3 or 4 is "OFF".                                          |
| button of the transmitter                            | 2. Check if the voltage of the batteries is upon 22V.                    |
|                                                      | 3. Make sure all the wiring connections are firmly connected to the      |
|                                                      | terminals on the PCB.                                                    |
|                                                      | 4. Make sure the fuse is workable.                                       |
|                                                      |                                                                          |
| The gate only moves a little distance when           | Make sure the wiring connection of the hall sensor is firm.              |
| pressing the button of the transmitter.              |                                                                          |
| The transmitting distance is too short               | Make sure the connecting terminals of the                                |
|                                                      | Antenna is firm.                                                         |
| The gear motors run very slowly                      | Check the dip switch setting of the speed adjustment.                    |
| The Flashing light does not work                     | Check if the wiring connection of the flashing light is correct.         |
| The leaves shall be closed instead of opening        | Change the polarity connection of the positive (+) with the negative (-) |
|                                                      | of the gear motors.                                                      |
| The leaves suddenly stop during moving               | 1. Check if the "RESET" socket is activated.                             |
|                                                      | 2. Make sure the wiring connection of the gear motors is firm.           |
|                                                      | 3. Make sure the hall sensor wiring connection is firm.                  |
|                                                      | 4. The GND terminal of the photocells on the PCB must be                 |
|                                                      | short-circuited if no photocells installed.                              |
|                                                      | 5. Make sure the fuse is workable.                                       |
| The leaves does not move or only move toward         | 1. Check if the "RESET" socket is activated.                             |
| one direction                                        | 2. Make sure the wiring connection of the gear motors is firm.           |
|                                                      | 3. Make sure the hall sensor wiring connection is firm.                  |
|                                                      | 4. The GND terminal of the photocells on the PCB must be                 |
|                                                      | short-circuited if no photocells installed.                              |
| The master gate closes to the end first and the      | Cut off the AC input power and the output of the batteries. Release the  |
| slave gate stops, the flashing light blinks fast for | master gate and slave gate manually, then open the master to the end     |
| five seconds.                                        | and close the slave gate to the end by hand, then power the whole unit   |
|                                                      | by connecting the AC and battery terminals.                              |
| The gear motors does not run and the relay is        | Check if the fuse is burned.                                             |
| noisy when operating the gate opening and            |                                                                          |
| closing                                              |                                                                          |

### 7. Technical Features

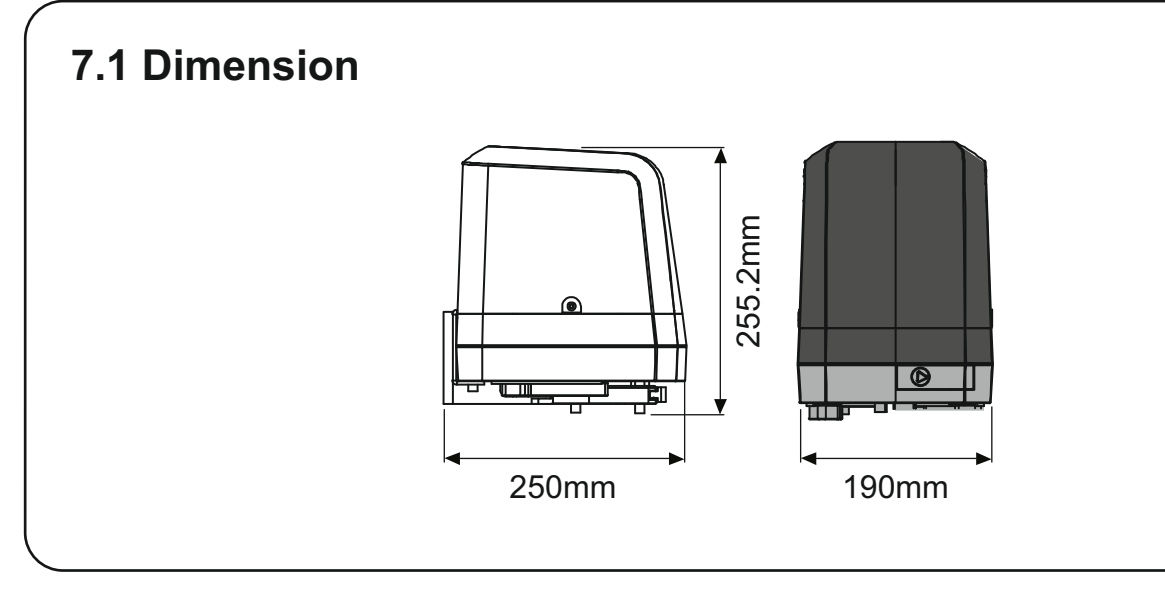

### 7.2 Technical Feature:

| Model                 | DC 250 SWING ARM            |
|-----------------------|-----------------------------|
| Motor                 | 24Vdc motor                 |
| Gear type             | Electromechanical worm gear |
| Nominal thrust        | 2500N                       |
| Maximum Gate Weight   | 250 kg per leaf             |
| Maximum Gate Length   | 2.5 meters per leaf         |
| Operating Temperature | -20°C~+50°C                 |
| Dimension             | 256 x 187 x 267mm           |
| Weight                | 6 kg                        |
|                       |                             |

#### **CONTROL BOARD**

| Model                        | CB 190 / DC 24 volt                                  |
|------------------------------|------------------------------------------------------|
| Main power supply            | 230Vac/110Vac, 50Hz/60Hz                             |
| Back-up battery              | 2pcs of batteries for emergency operation, 1.2A each |
| Receiver board               | 433.92MHz; 200 transmitters memory                   |
| Installation                 | Built - in PCBA                                      |
| <b>Operating Temperature</b> | -20°C~+50°C                                          |
| Dimension                    | 275mm x 195mm x 102mm                                |
|                              |                                                      |

### 8. Maintenance

Conduct the following operations at least every 6 months. If in high intensity of use, shorten the period in between. **Disconnect the power supply:** 

- (1) Clean and lubricate the screws, the pins, and the hinge with grease.
- (2) Check the fastening points are properly tightened.
- (3) Make the wire connection are in good condition.

#### Connect the power supply:

- (1) Check the power adjustments.
- (2) Check the function of the manual release.
- (3) Check the function of photocells or other safety devise.

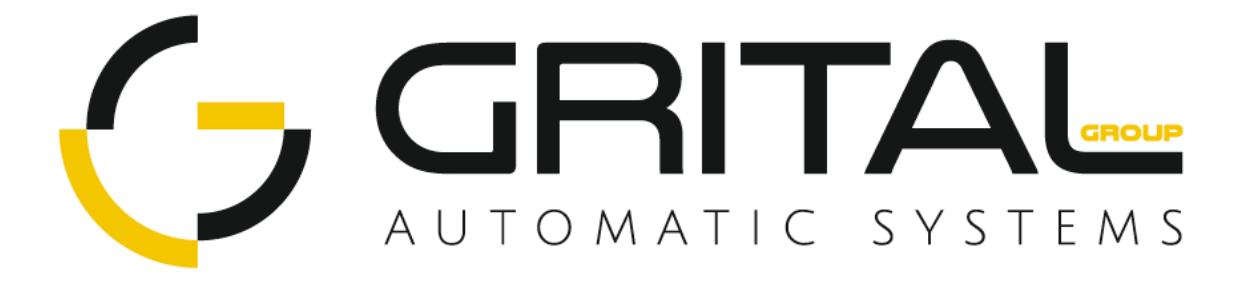

www.grital.eu